## COMMENT S'INSCRIRE A UNE FORMATION E-LEARNING D'ARBITRE/OTM ?

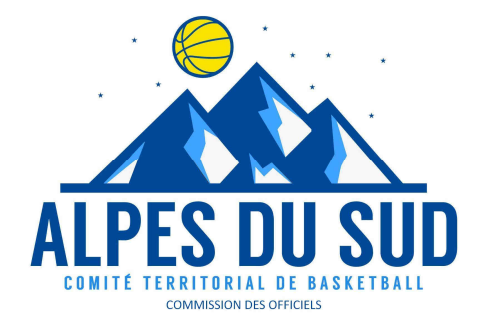

1 : Se connecter à la plateforme sporteef :

https://infbb.sporteef.com

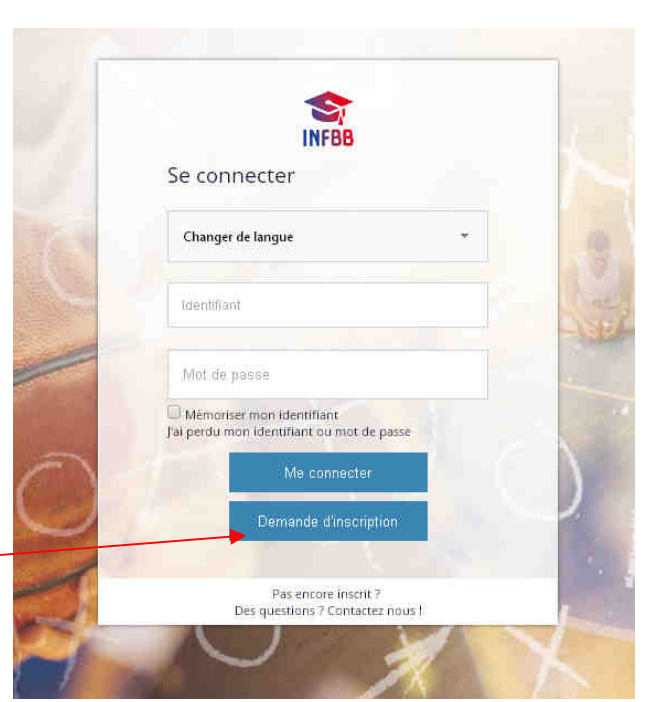

2 : Demander son inscription et compléter le formulaire

| euillez saisir vos coordonnées dans le formulaire ci-dessous.   |                                   |  |
|-----------------------------------------------------------------|-----------------------------------|--|
| iquez sur le bouton 'Enregistrer' pour soumettre votre demande. | Email •                           |  |
|                                                                 |                                   |  |
| dentifiant *                                                    | Mot de passe *                    |  |
| Invilité *                                                      | Nom *                             |  |
| ŕrénom *                                                        | Date de naissance * (jj/mm/aaaaa) |  |
| éléphone fixe                                                   | ij/mm/aaaa                        |  |
|                                                                 |                                   |  |
| Propriété obligatoire                                           |                                   |  |
| Retour Enregistier                                              |                                   |  |

|                                                                                                    | Votre demande a été enregistrée                                                            |
|----------------------------------------------------------------------------------------------------|--------------------------------------------------------------------------------------------|
| Nous vous avons envoyé un mail à l'adresse que vous avez saisie.<br>Pour compléter votre création de compte, veuillez suivre les instri | uctions fournies dans ce mail.                                                             |
| Bien cordialement.                                                                                                    |                                                                                            |
| L'équipe SportEEF                                                                                                    |                                                                                            |
| Retour                                                                                                    |                                                                                            |
| Conformément à la loi informatique et libertés du 6 Mars 1978 (a                                                                        | rt. 27), vous disposez d'un droit d'accès et de rectification des données vous concernant. |

#### 3 : un mail est envoyé automatiquement, il faut cliquer sur le lien

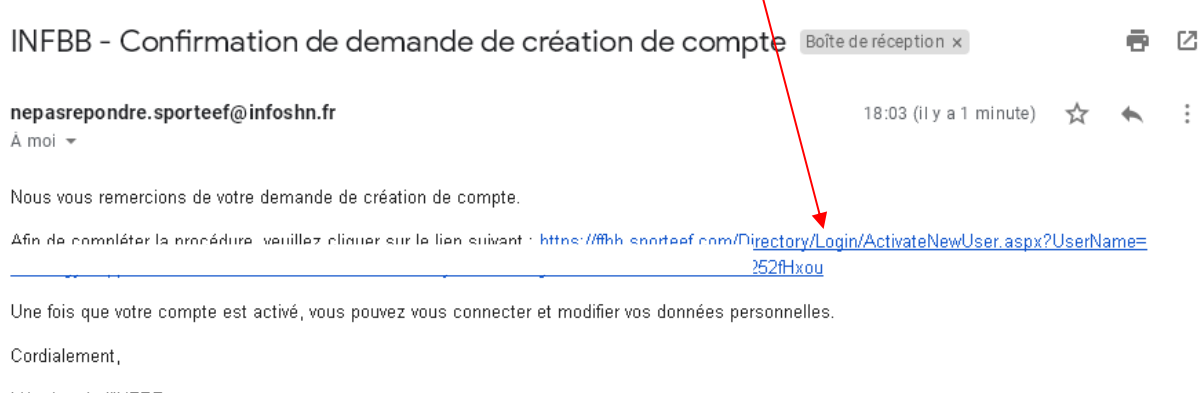

L'équipe de l'INFBB

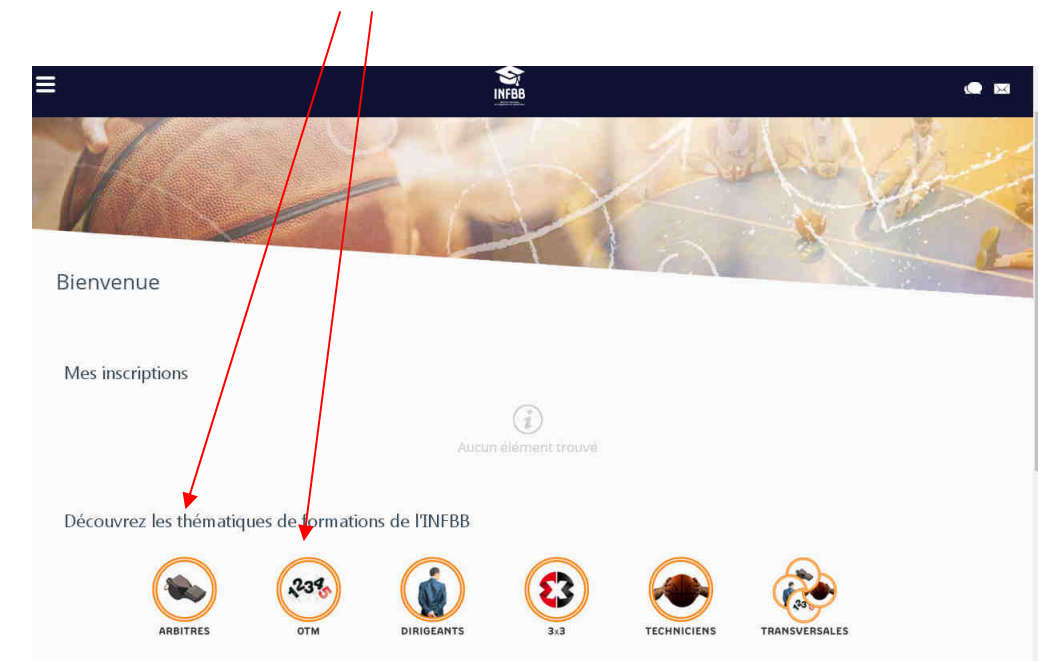

#### 4 : Vous pouvez choisir votre Thématique...

5 : ...puis la formation qui vous intéresse

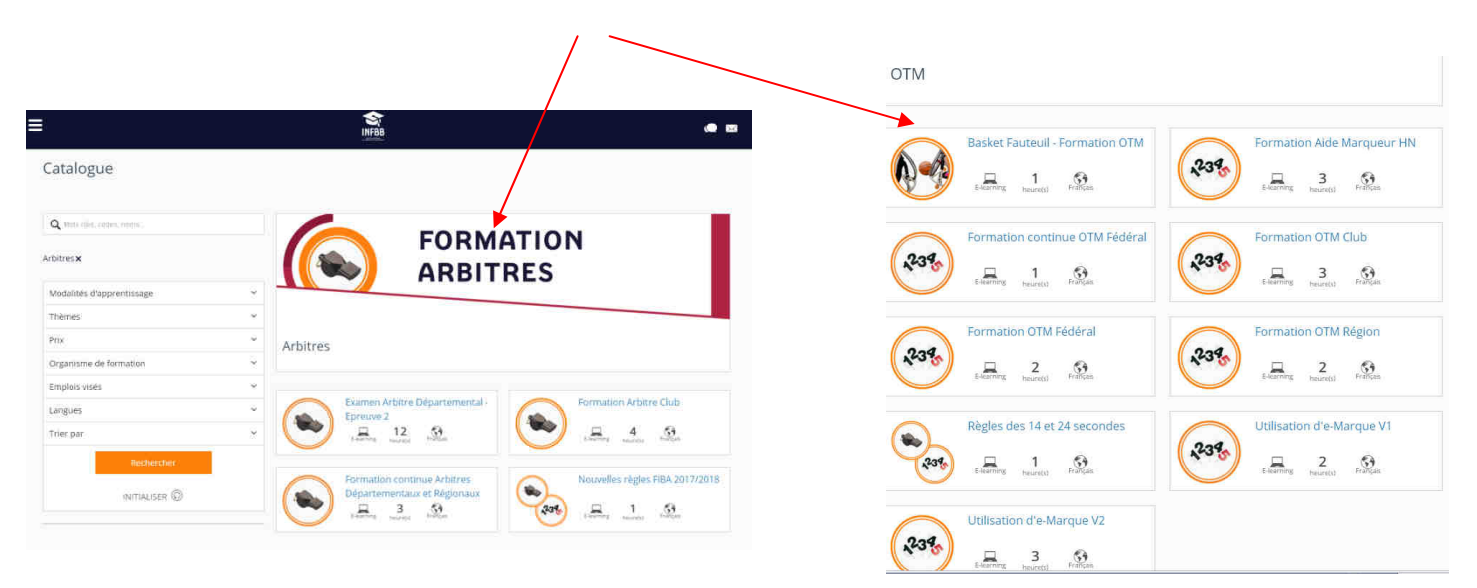

# 6 : Lire le contenu et les explications, puis confirmer la demande d'inscription

| ٥          |                                                                                                    | INFBB                                                                                         |                                                            |                                                                |                                                                                 | •                |
|------------|----------------------------------------------------------------------------------------------------|-----------------------------------------------------------------------------------------------|------------------------------------------------------------|----------------------------------------------------------------|---------------------------------------------------------------------------------|------------------|
| Examen Arb | oitre Départemental - Epreuve                                                                                                    | 2                                                                                             |                                                            |                                                                |                                                                                 |                  |
| Formation  |                                                                                                    |                                                                                               |                                                            |                                                                |                                                                                 |                  |
|            | Cette formation correspond à l'épreuve E2 de l'Ex.<br>composés de différents ateliers. Chaque atelier th<br>évaluer. A la fin de chaque module, vous devez ré<br>l'évaluation autant de fois que vous le souhaitez. | amen Arbitre Départemental<br>lématique vous propose un c<br>allser l'évaluation et obtenir a | : e-Learning. Vou:<br>ours, des vidéos a<br>au minimum 60% | s allez pouvoir sui<br>iinsi qu'un test (Vr<br>de bonnes répon | vre 6 modules de formal<br>ai/faux, QCM, Vidéos) po<br>ses, Vous pouvez refaire | tion<br>our vous |
|            | Pour obtenir votre certificat, vous devez ATTENDI<br>ET QUE VOTRE SCORE s'AFFICHE.                                                                                                    | RE A LA FIN DE CHAQUE QI                                                                      | UIZ QUE LE POII                                            | NT D'INTERROG                                                  | ATION ARRETE DE CLI                                                             | GNOTER           |
|            | Une fois tous les modules complétés et toutes les<br>sur le bouton "Générer le certificat" à droite (vous                                                                                                    | évaluations validées, vous po<br>le recevrez également par e-                                 | ourrez téléchargei<br>mail) Bonne form                     | r le certificat de ré<br>ation !                               | ussite à l'épreuve E2 en                                                        | cliquant         |
|            | A distance (e-learning)                                                                                                    | 12<br>heure(                                                                                  | s)                                                         |                                                                | <b>S</b><br>Français                                                            |                  |
|            |                                                                                                    | Demande d'inscriptio                                                                          | on:                                                        |                                                                |                                                                                 |                  |
|            |                                                                                                    |                                                                                               |                                                            |                                                                |                                                                                 |                  |
|            |                                                                                                    | Sessions                                                                                      |                                                            |                                                                |                                                                                 |                  |
|            |                                                                                                    | Début                                                                                         | Fin                                                        | Lieu                                                           | Places disponibles                                                              | Détail           |
|            |                                                                                                    | 01/06/2019                                                                                    | 30/06/2020                                                 |                                                                |                                                                                 | 8                |

# 7 : Plus que quelques formalités à valider avant de terminer la demande :

| ASSISTANT PO                       | UR UNE DEMANDE D'INSCRIPTION                                                            |                                      |                                     |                | /                                     | 3                       | ×                   |                      |                    |            |   |
|------------------------------------|-----------------------------------------------------------------------------------------|--------------------------------------|-------------------------------------|----------------|---------------------------------------|-------------------------|---------------------|----------------------|--------------------|------------|---|
| Choix d                            | une session ou d'une péric                                                              | ode                                  |                                     |                |                                       |                         |                     |                      |                    |            |   |
|                                    |                                                                                         | • 0                                  |                                     |                |                                       |                         |                     |                      |                    |            |   |
| Veuillez sélec                     | tionner une session ou une période (Trim                                                | nestre/année) qui vou                | is intéresse, puis ap               | puyez su       | r le bouton 'Sulvant'.                |                         |                     |                      |                    |            |   |
| Examen Arb                         | itre Départemental - Epreuve 2                                                          |                                      |                                     |                |                                       |                         |                     |                      |                    |            |   |
| 0                                  | Session                                                                                 | Date de début                        | Date de fin                         | Lieux          | Places disponibles                    |                         |                     |                      |                    |            |   |
| 2019/20                            | 20 Formation Arbitre Départemental                                                      | 01/06/2019 00:00                     | 30/06/2020 23:59                    |                |                                       |                         |                     |                      |                    |            |   |
| ASSISTANT                          | Pour une demande d'Insch                                                                | RIPTION                              |                                     |                |                                       |                         |                     |                      |                    |            | × |
| Valida                             | ition de la demand                                                                      | e d'inscrip                          | tion<br>•                           | •              | •                                     |                         |                     |                      |                    |            |   |
| Vous avez<br>récapitula<br>Précéde | renseigné toutes les informa<br>tif. Pour terminer cette dema<br>nt Terminer la demande | itions nécessai<br>inde, veuillez cl | res pour la der<br>liquer sur le be | mande<br>outon | d'inscription. \<br>Terminer'. Pen:   | /euillez \<br>sez à cor | /érifier<br>nsulter | tous les<br>votre er | ; élément<br>nail. | ts dans ce |   |
| Formati<br>Exame                   | on<br>n Arbitre Départemental - Ep                                                      | reuve 2                              |                                     | F              | Période ou session<br>du 01/06/2019 0 | n<br>)0:00 au i         | 30/06/2             | 2020 23:             | 59                 |            |   |
| Statut<br>Licenci                  | é                                                                                       |                                      |                                     | F              | Pièce(s) à joindre à                  | à la demai              | nde                 |                      |                    |            |   |

### 8 : C'est fini !

|                                       |                         | INFBB    |                    |                                                                                                    |
|---------------------------------------|-------------------------|----------|--------------------|----------------------------------------------------------------------------------------------------|
| Retour<br>Mes demandes d'inscriptions |                         |          | ~                  | La demande d'inscription a été<br>réalisée. Vous pouvez le vérifier<br>dans la liste ci-dessous qui vous<br>présente les demandes pour<br>chaque formation. |
|                                       |                         |          |                    |                                                                                                    |
| . 🗆 .                                 | Demande concernée       | Statut   | Date de la demande | Terminé le                                                                                                    |
| Examen Arbitre Dé                     | partemental - Epreuve 2 | Acceptée | 09/04/2020         | 09/04/2020                                                                                                    |

9 : Il faudra ensuite vous connecter pour démarrer/poursuivre la formation et obtenir un certificat.

| https://infbb.sporteef.com |                                                                                                    |         |
|----------------------------|----------------------------------------------------------------------------------------------------|---------|
|                            | Se connecter                                                                                                   | Z       |
|                            | Identifiant<br>Mot de passe                                                                                    |         |
| Ć                          | Memoriser mon identifiant<br>Jai perdu mon identifiant ou mot de passe<br>Me connecter<br>Demande dinscription |         |
|                            | Pas encore inscrit ?<br>Des questions ? Contactez nous !                                                       | $\star$ |

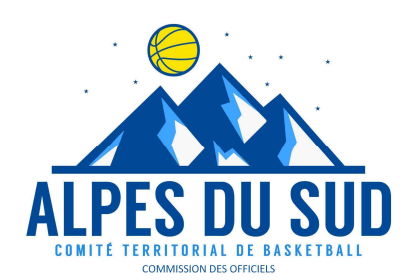